## 家庭での GoogleMeet 接続手順〔widows 編〕

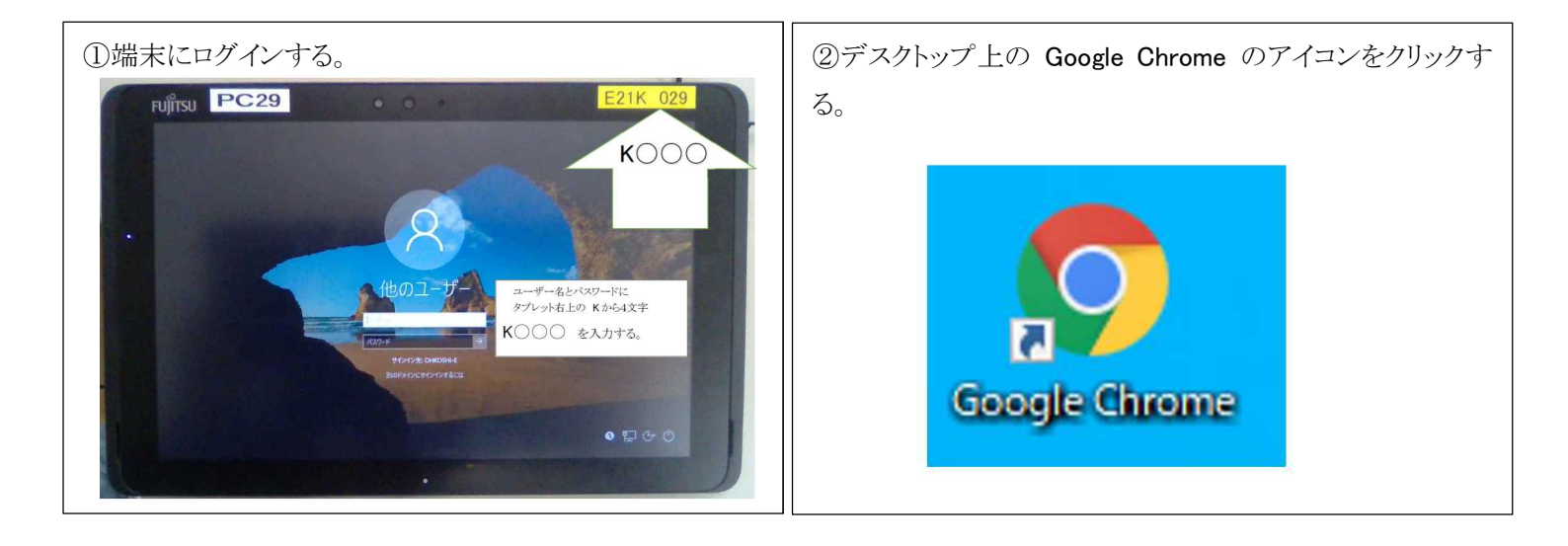

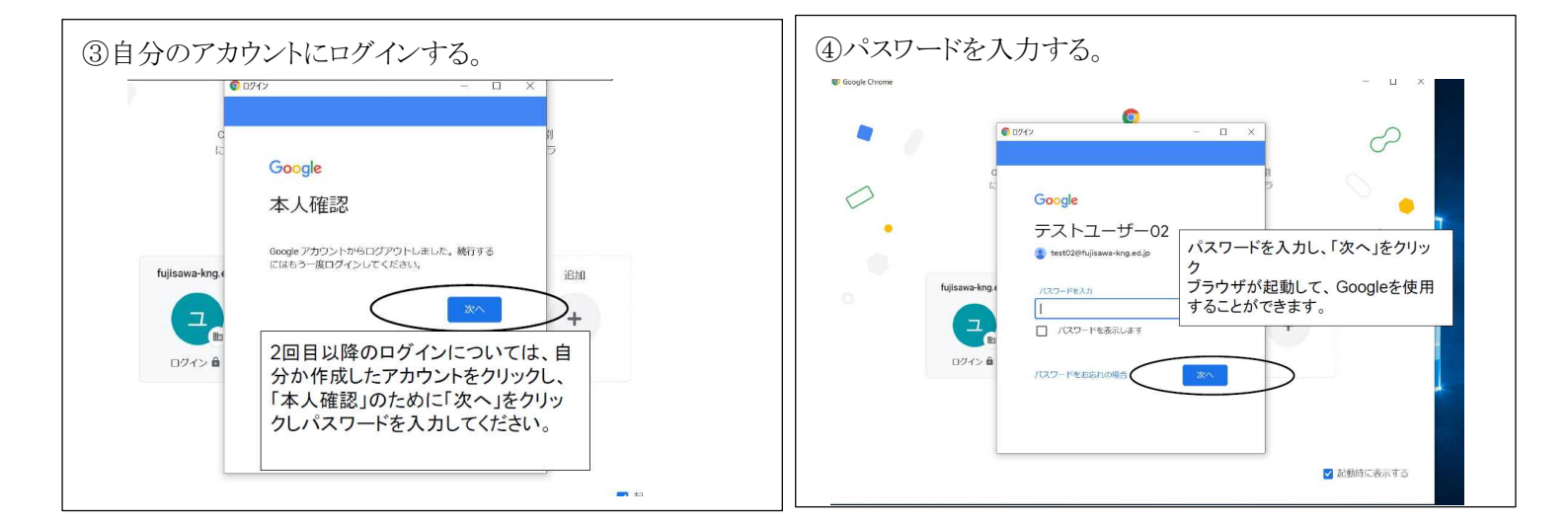

| 国際代示学校ポータルサイト X G Boogle X 国際のプレゼンテーション・C X + |                                | 0 _ 4<br>2) 9 0 4 4 4                    |
|-----------------------------------------------|--------------------------------|------------------------------------------|
|                                               |                                |                                          |
|                                               | Google                         | 1) y y y y y y y y y y y y y y y y y y y |
|                                               | (四) Uooge 後篇 Thi Feeling Lucay | *)                                       |
|                                               |                                |                                          |
|                                               |                                |                                          |

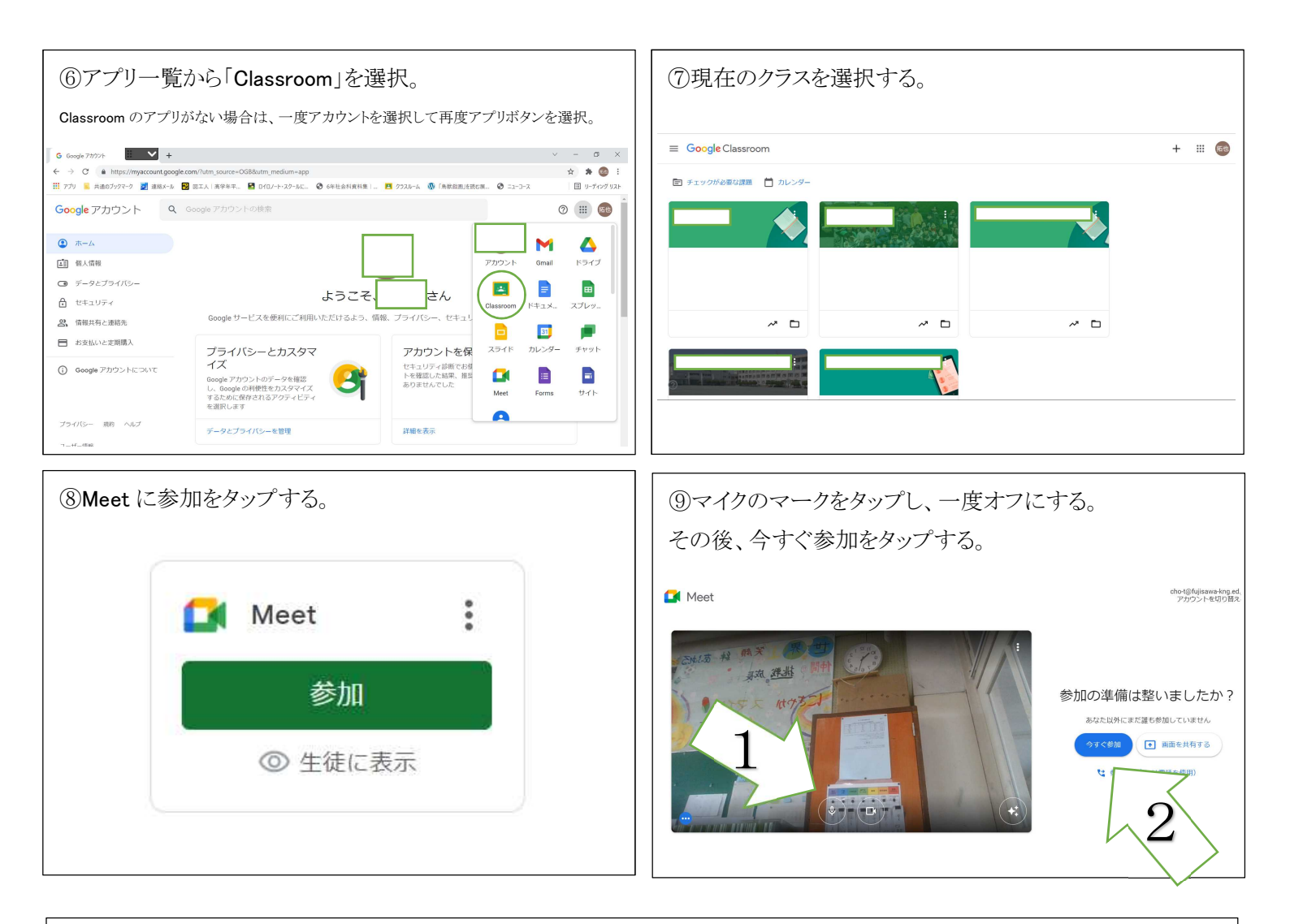

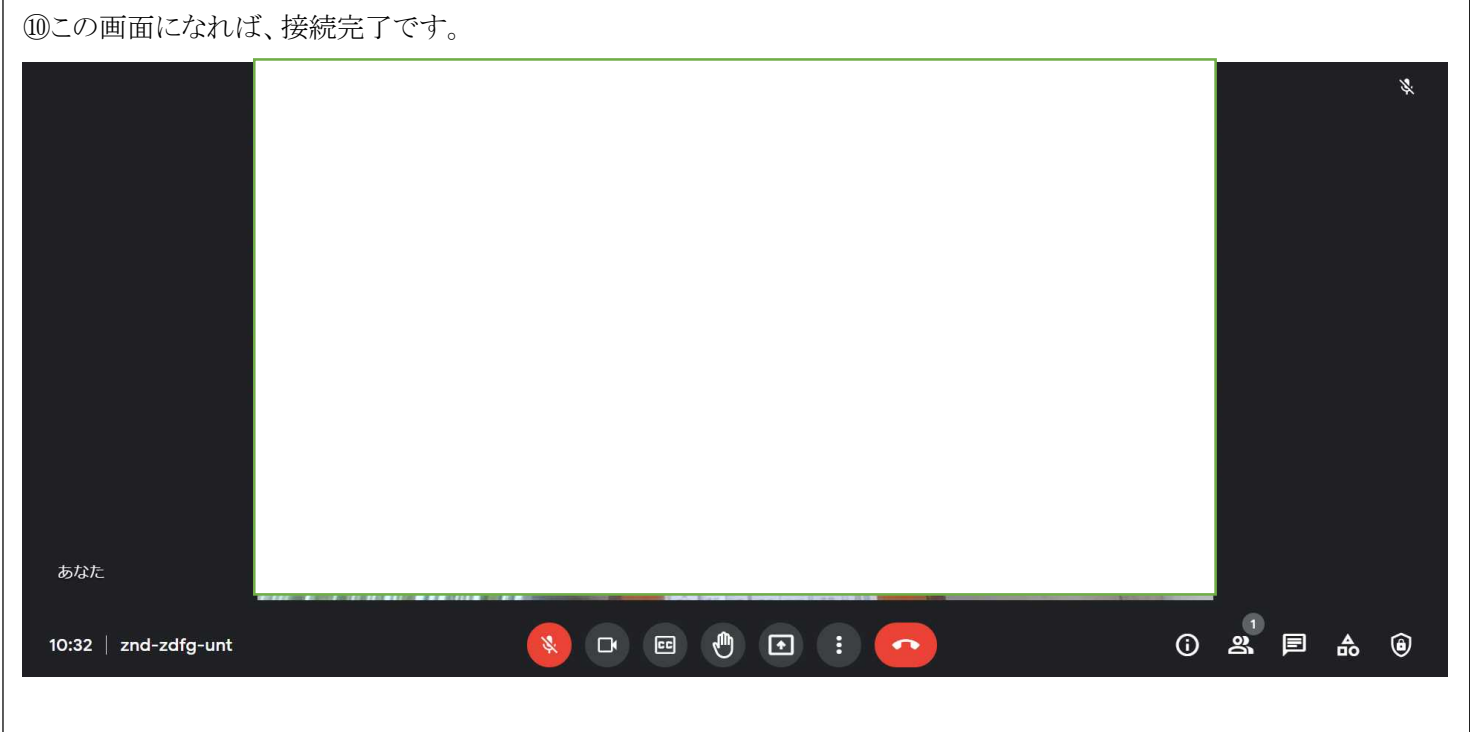